# **Unit Content Viewer**

### Click here to view the <u>Help Video</u>

The Unit Content Viewer allows a concise method for viewing, analyzing, and exporting the content from Curriculum Units. It is similar to the Scope and Sequence Report but offers more flexibility when displaying curriculum information.

You can access this screen by selecting **Curriculum > Reports > Unit Content Viewer** 

|    | Unit Cont              | tent Viewer                                                                                                    | 2                      |              | 3                                                                                                    |                                                                                                    |                                                                                                    | 6                                                                                                    | Actions •                           |
|----|------------------------|----------------------------------------------------------------------------------------------------|------------------------|--------------|----------------------------------------------------------------------------------------------------|----------------------------------------------------------------------------------------------------|----------------------------------------------------------------------------------------------------|----------------------------------------------------------------------------------------------------|-------------------------------------|
| 0  | Search<br>Type keyword | District<br>Contribution Contribution Contribu | Curriculum<br>Geometry | Map<br>y Map | Unit Template U                                                                                                    | nit Content<br>9 selected ~                                                                                                    | 5                                                                                                    | ∽ More filters                                                                                                    | 2 Refresh                           |
|    | : 41                   | Unit                                                                                                    | Start Date             | End Date     | Statement of Inquiry<br>(MYP Mathematics Template)                                                                 | Key Concepts<br>(MYP Mathematics Template)                                                                                                    | Related Concepts<br>(MYP Mathematics Template)                                                                                                    | Global Context & Explorations<br>(MYP Mathematics Template)                                                                                                    | (MYI                                |
| ß  | Curriculum map         | Geometry Map                                                                                                    |                        |              |                                                                                                    |                                                                                                    |                                                                                                    |                                                                                                    |                                     |
| Co | 331969                 | Geometry Unit 1: Volume & Density<br>Subject: Mathematics<br>Workflow state: Approved (Public)                                                                                                    | 09/04/2023             | 10/04/2023   | Statement of Inquiry:                                                                                              | <ul> <li>Relationships are the connections<br/>and associations between<br/>properties, objects, people and</li> </ul>                                                                                                    | <ul> <li>Space: The frame of geometrical<br/>dimensions describing an entity.</li> </ul>                                                             | <ul> <li>Scientific and Technical Innovation<br/>How do we understand the world<br/>in which we live?</li> </ul>                                                                                                    | List resourc<br>are used:           |
| ø  |                        |                                                                                                    |                        |              | Discovery of mathematical<br>relationships leads to                                                                | ideas-including the human<br>community's connections with the                                                                                                    |                                                                                                    | Students will explore the natural<br>world and its laws; the interaction                                                                                                    |                                     |
| 0  |                        |                                                                                                    |                        |              | generalizations and principles.                                                                                    | world in which we live. Any change<br>in relationship brings<br>consequences-some of which may<br>occur on a small scale, while others<br>may be far reaching, affecting large<br>networks and systems like human<br>societies and the planetary<br>ecosystem.                                                                          |                                                                                                    | between people and the natural<br>world; how humans use their<br>understanding of scientific<br>principles; the impact of scientific<br>and technological advances on<br>communities and environments;<br>the impact of environments on<br>human activity; how humans adapt<br>environments to their needs.                                     |                                     |
|    | 331970                 | Geometry Unit 2: Geometry Basics<br>Subject: Mathematics<br>Workflow state: Approved (Public)                                                                                                    | 10/07/2023             | 11/01/2023   | Statement of Inquiry:<br>Establishing patterns in the natural<br>world can help in understanding<br>relationships. | <ul> <li>Relationships are the connections<br/>and associations between<br/>properties, objects, people and<br/>ideas-including the human<br/>community's connections with the<br/>world in which we live. Any change<br/>in relationship brings<br/>consequences-some of which may<br/>occur on a small scale, while others</li> </ul> | Generalization: A general<br>statement made on the basis of<br>specific examples.     Representation: The manner in<br>which something is presented. | <ul> <li>Scientific and Technical Innovation<br/>How do we understand the world<br/>in which we live?</li> <li>Students will explore the natural<br/>world and its laws; the interaction<br/>between people and the natural<br/>world; how humans use their<br/>understanding of scientific<br/>principles; the impact of scientific</li> </ul> | List resourc<br>are used:<br>Common |

#### **Screen Overview**

- 1. icon: offers "Group by" and other display options
- 2. **Curriculum Map:** filter units that are displayed by selecting curriculum maps
- 3. Unit Template: determines which templates are available in the Unit Content dropdown
- 4. Unit Content: determines which content columns are displayed and the order they are listed
- 5. **More filters:** offers additional ways to filter units such as by year, subject, grade, or course. Also includes the **Show in name column** which displays unit information under the Units column such as Course, Curriculum Map, Year, or Workflow State.
- 6. Actions: exports the report to Excel or HTML

# **Steps to Create a Curriculum View**

There are three main steps to creating a report on this screen.

- 1. Select Units to include
- 2. Select content columns to display
- 3. Export to Excel or HTML

#### **Step 1: Selecting Units**

The easiest way to select Units is to use the Curriculum Map dropdown. Select one or more Curriculm Maps and all units that are linked to those maps will be displayed.

**Please Notes:** In order to use Curriculum Maps, your district will need to first create a set of maps and link the existing units to the appropriate map. There are several advantages to using Curriculum Maps including easier methods to organize, find, and display your curriculum units. For more information on Curriculum Map click <u>HERE</u>.

|          | Ur             | nit Cont                                                                                              | tent V   | iewer                           |   |                                                |   |                             |                            |                 |                             |              |                                     |              |
|----------|----------------|----------------------------------------------------------------------------------------------------|----------|---------------------------------|---|------------------------------------------------|---|-----------------------------|----------------------------|-----------------|-----------------------------|--------------|-------------------------------------|--------------|
| 0        | Searce<br>Type | :h<br>e keyword                                                                                       | ~ x      | District<br>eDoctrina School Di | b | Curriculum Map<br>3 selected                   | v | Unit Template<br>2 selected | ~                          | Unit<br>9 s     | Content<br>elected          | ~            |                                     |              |
|          | :              | ID                                                                                                    |          | Unit                            | s | Type keyword                                   | × | φ                           | Geometry M                 | Select a<br>Iap | All × Clear sele            | ction )<br>× | olate)                              | ,            |
| R        | Cur            | riculum map                                                                                           | Geometry | Мар                             |   | Earth Science Map<br>English 10 Map            |   | \$<br>\$                    | Algebra I Ma<br>Math Grade | ap<br>8 Map     |                             | ×            |                                     |              |
| ි ම<br>ශ |                | 331969 Geometry Unit 1: Volume & Density<br>Subject: Mathematics<br>Workflow state: Approved (Public) |          |                                 |   | English 9 Map<br>Geometry Map<br>Global Topics |   | 4<br>4<br>4                 |                            |                 |                             |              | onnections •<br>en<br>ple and<br>an | • Sp.<br>dir |
| ·~<br>⑦  |                |                                                                                                    |          |                                 |   | Living Environment Map<br>Math Grade 8 Map     |   | ې<br>م                      |                            |                 |                             |              | hs with the<br>Any change           |              |
|          |                |                                                                                                    |          |                                 |   | Science Grade 8 Map                            |   | 6)                          |                            |                 |                             |              | which may<br>vhile others           |              |
|          |                |                                                                                                    |          |                                 |   | 9 records                                      |   |                             |                            |                 |                             |              | ke human                            |              |
|          |                |                                                                                                    |          |                                 |   |                                                |   |                             |                            |                 | societies and<br>ecosystem. | the plane    | atary                               |              |

If you are not yet using Curriculum Maps, you can manually filter for your units using the options

under V More filters

- Year filter: select units by School Year The default will be the current school year.
- Subject filter: select units by subject area
- **Grade** filter: select units by grade level
- Course filter: select units by the course they are linked to
- Unit filter: Search for and select and select individual units you want to include
- **Show in Name Column** dropdown: this does not filter or select units. This setting determines what information is displayed undernearth the name of the unit in the "Unit" column.

| Unit Content<br>4 selected                                                             |               | \\ \\ \\ More fil | ters 🔽 Reset filters    | C Refres |
|----------------------------------------------------------------------------------------|---------------|-------------------|-------------------------|----------|
| Description                                                                            | Year          |                   | Subject                 |          |
|                                                                                        | 2023-2024     | ~                 | Mathematics             | ~        |
|                                                                                        | Grade         |                   | Course                  |          |
| s Unit: in Unit 1 students will investigate what a function is                         | 9; 10; 11; 12 | ~                 | any                     | ~        |
| functions.                                                                             | Unit          |                   | Show in name column     |          |
| vers linear functions (unit 2), linear systems (unit 3) and exp                        | any           | ~                 | 3 selected              | ~        |
| 4)                                                                                     |               | (#1372571)        |                         |          |
| l cover Quadratic Functions Graphs (unit 5), Polynomials (ur<br>tic Functions (unit 7) | nit 6), and   | 2022-2023 Algeb   | ra 1 Midterm (#1347413) |          |

## **Step 2: Selecting Content Columns**

Once you have filters your units, you can now decide which columns of unit information you wish to display. The available options will differ based on which Unit Templates your district is using.

First select one or more Unit Templates from the "Unit Template" dropdown. The selected Unit Templates will display in the "Unit Content" dropdown and allow you to choose the fields from those templates.

PLEASE NOTE: if you are using Curriculum Maps, the Unit Templates will be selected for you automatically. This is another advantage of using Curriculum Maps.

| Unit Template       | Unit Content             |          |                                                  |         |
|---------------------|--------------------------|----------|--------------------------------------------------|---------|
| MYP Mathematics I V | any                      |          | Y More                                           | Tilters |
|                     | Unit attributes          | <b>^</b> | Selection                                        |         |
|                     | Duration                 | 4        | Click on an item to add it to the selection list |         |
|                     | Start Date               | 4        |                                                  |         |
|                     | End Date                 | \$       |                                                  |         |
|                     | Linked Assessments       | \$       |                                                  |         |
|                     | Linked Lesson Plans      | \$       |                                                  |         |
|                     | Description              | 4        |                                                  |         |
| L .                 | Standards                | \$       |                                                  |         |
|                     | Standard Descriptions    | 4        |                                                  |         |
|                     | MYP Mathematics Template |          |                                                  |         |
|                     | 25 records               | ~ *      |                                                  |         |
|                     |                          |          |                                                  | ·       |

Second, from the **Unit Content** dropdown, select the items that you want to display in the grid. The order that you select the unit items will determine the order of the columns in grid. You can reorder

the columns by using the up and down arrow icons  $\,^{igstarrow\,\, \uparrow}\,$  . Remove columns by clicking the  $\,^{\, imes}\,$  to the

right of the item.

Notice that content items that are common to all units are displayed under the **Unit attributes** heading while elements particular to a Unit Template are displayed under the template name

(example near <sup>2</sup> below)

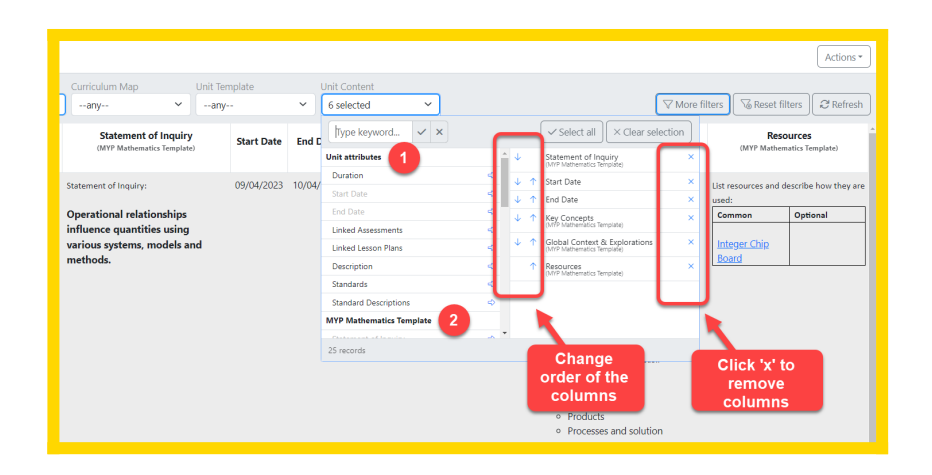

#### **Grouping & Sorting Units**

To sort the rows, move your mouse cursor over the column headers and click the 42 buttons to sort ascending or descending.

| Unit Content Viewer    |                                                    |                                                         |  |  |  |  |  |  |  |  |  |  |
|------------------------|----------------------------------------------------|---------------------------------------------------------|--|--|--|--|--|--|--|--|--|--|
| Search<br>Type keyword | District<br>eDoctrina School Di                    | Curriculum Map                                          |  |  |  |  |  |  |  |  |  |  |
| : ID                   | Unit                                               | Start Date End Date $\downarrow_2^{A} \downarrow_A^{Z}$ |  |  |  |  |  |  |  |  |  |  |
| 331543                 | ALGEBRA 1 Planner I - Introduction to<br>Functions | 09/07/2023 10/07/2023 s<br>C                            |  |  |  |  |  |  |  |  |  |  |

In order to group the rows, first click then use the **Show in name column** to select items to diplay in the **Unit** column. These selections will determine your grouping options. Then

click the icon in the top-left of the grid and select a **Group By** option.

|                                               |                                                                                                    |                                                     |                      |                  |                                                | Actions 🕶              |
|-----------------------------------------------|----------------------------------------------------------------------------------------------------|-----------------------------------------------------|----------------------|------------------|------------------------------------------------|------------------------|
| Unit Content<br>5 selected ~                  |                                                                                                    |                                                     |                      |                  | 7 More filters                                 | set filters            |
| of Inquiry<br>tics Template)                  | (MYP                                                                                                    | Key Concepts<br>Mathematics Template                | Year<br>2023-2024    | _                | Subject                                        | ~                      |
| ns and<br>odels and processes.                | Connections are links, bonds and<br>ideas                                                                                                    | relationships amonş                                 | Grade<br>any<br>Unit |                  | Course                                         | ► column               |
| ed into models that<br>ips.                   | <ul> <li>Relationships are the connection<br/>people and ideas-including the hi<br/>which we live. Any change in rela<br/>occur on a small scale, while othe<br/>systems like human societies and</li> </ul> | s and associations be<br>Type keyword<br>Grade(s)   | any                  | ¢                | ✓ 3 selected<br>✓ Select all<br>Curriculum Map | × Clear selection at × |
| drive justification<br>for abstract thinking. | <ul> <li>Logic is a method of reasoning an reach conclusions.</li> </ul>                                                                                                    | Subject<br>Year<br>Curriculum Map<br>Workflow state |                      | ዮ<br>ዮ<br>ዮ<br>ዮ | Subject<br>Workflow state                      | ×                      |
| sentations of systems                         | <ul> <li>Systems are sets of interacting or<br/>structure and order in human, na<br/>dynamic, simple or complex.</li> </ul>                                                                                  | Course(s)<br>Attachment(s)                          |                      | <i>के</i><br>के  | Select ite                                     | ems here<br>rouping    |
| atural world can help in<br>s from different  | <ul> <li>Perspective is the position from v<br/>opinions. Perspective may be assi<br/>disciplines. Different perspectives<br/>interpretations.</li> </ul>                                                    | 7 records                                           |                      |                  | follow a specif                                | ic order or rule.      |

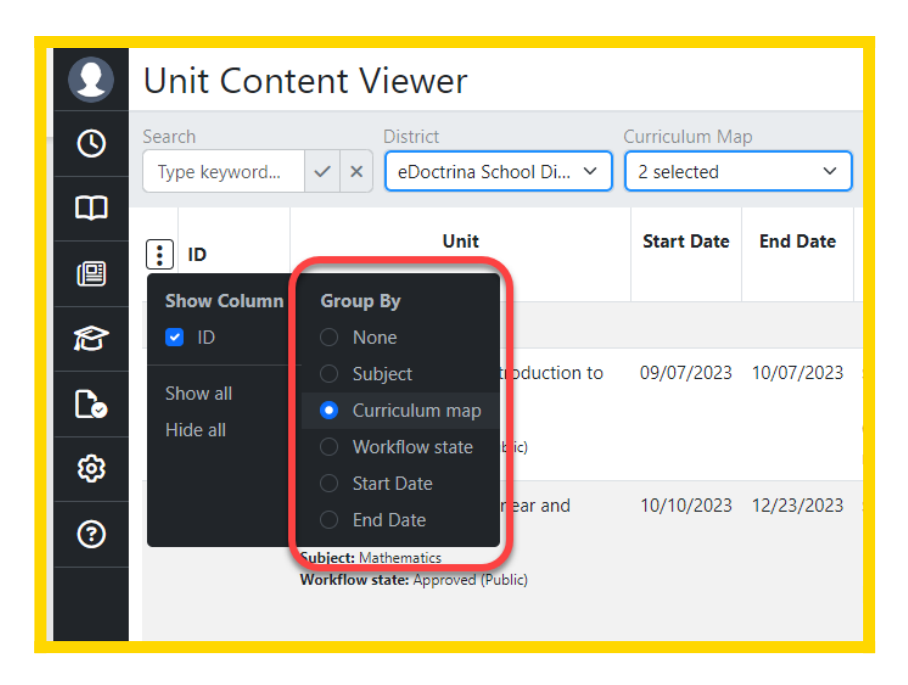

Grouping by **Curriculum Maps** is highly recommended for a neat, organized display of units as shown here.

| Search         | District                                                                                                    | Curriculum Map |            | Unit Template Unit Content                                                                                                |                                                                                                    |                                                                                                    |
|----------------|----------------------------------------------------------------------------------------------------|----------------|------------|----------------------------------------------------------------------------------------------------|----------------------------------------------------------------------------------------------------|----------------------------------------------------------------------------------------------------|
| Type keyword   | <ul> <li>✓ × eDoctrina School Di ×</li> </ul>                                                                               | 4 selected     | ~          | 2 selected V 5 selected V                                                                                                 | (                                                                                                    | $\bigtriangledown$ More filters $\bigcirc$ Reset filters $\bigcirc$                                                                                                    |
| : ID           | Unit                                                                                                    | Start Date     | End Date   | Statement of Inquiry<br>(MYP Mathematics Template)                                                                        | Key Concepts<br>(MYP Mathematics Template)                                                                                                    | Related Concepts<br>(MYP Mathematics Template)                                                                                                    |
| Curriculum map | : Algebra i Map                                                                                                    |                |            |                                                                                                    |                                                                                                    |                                                                                                    |
| 331543         | ALGEBRA 1 Planner I - Introduction to<br>Functions<br>Subject: Mathematics<br>Workflow state: Approved (Public)             | 09/07/2023     | 10/07/2023 | Statement of inquiry:<br>Connections create patterns and representations used<br>in models and processes.                 | <ul> <li>Connections are links, bonds and relationships among people, objects, organisms or ideas</li> </ul>                                                                                                    | <ul> <li>Patterns: Sets of numbers or objet<br/>follow a specific order or rule.</li> <li>Representation: The manner in w<br/>something is presented.</li> </ul>         |
| 331544         | ALGEBRA 1 Planner II - Linear and<br>Exponential Functions<br>Subject: Mathematics<br>Workflow state: Approved (Public)     | 10/10/2023     | 12/23/2023 | Statement of inquiry:<br>Patterns can be developed into models that help<br>us define relationships.                      | <ul> <li>Relationships are the connections and associations between properties, objects, people and ideas-including th human community's connections with the work in which we line. Any change in relationship brings consequences-some of which may occur on a small scale, while others may be far reaching, affecting large networks and systems like human societies and the planetary ecosystem.</li> </ul> | <ul> <li>Models: Depictions of real-life every expressions, equations or graphs.</li> <li>Patterns: Sets of numbers or objet follow a specific order or rule.</li> </ul> |
| 331547         | ALGEBRA 1 Planner III - Quadratic<br>Functions and Polynomials<br>Subject: Mathematics<br>Workflow state: Approved (Public) | 01/03/2024     | 03/10/2024 | Statement of Inquiry:<br>Logic and generalizations drive justification<br>and increases competency for abstract thinking. | Logic is a method of reasoning and a system of principles used to build arguments and reach conclusions.                                                                                                    | <ul> <li>Generalization: A general statem<br/>on the basis of specific examples</li> <li>Justification: Valid reasons or evi<br/>to support a statement</li> </ul>       |
| 331548         | ALGEBRA 1 Planner IV - Linear<br>Inequalities<br>Subject: Mathematics<br>Workflow state: Approved (Public)                  | 03/13/2024     | 03/31/2024 | Statement of Inquiry:<br>The space where Visual representations of systems converge<br>is the solution.                   | <ul> <li>Systems are sets of interacting or interdependent components. Systems provide structure and order in human,<br/>natural and built environments. Systems can be static or dynamic, simple or complex.</li> </ul>                                                                                                    | <ul> <li>Representation: The manner in v<br/>something is presented.</li> <li>Space: The frame of geometrical<br/>describing an entity.</li> </ul>                       |
| Curriculum map | : Geometry Map                                                                                                    |                |            |                                                                                                    |                                                                                                    |                                                                                                    |
| 331969         | Geometry Unit 1: Volume & Density<br>Subject: Mathematics<br>Workflow state: Approved (Public)                              | 09/04/2023     | 10/04/2023 | Statement of inquiry:<br>Discovery of mathematical relationships leads to<br>generalizations and principles.              | <ul> <li>Relationships are the connections and associations between poperties, objects, people and ideas-including th human community's connections with the world in which we live. Any charge in relationship brings connecessions of which may occur on a small cacle, while others may be far reaching, affecting large networks and systems like human societies and the planetary ecosystem.</li> </ul>     | <ul> <li>Space: The frame of geometrical<br/>describing an entity.</li> </ul>                                                                                            |
| 331970         | Geometry Unit 2: Geometry Basics<br>Subject: Mathematics<br>Workflow state: Approved (Public)                               | 10/07/2023     | 11/01/2023 | Statement of inquiry:<br>Establishing patterns in the natural world can help in<br>understanding relationships.           | <ul> <li>Relationships are the connections and associations between properties, objects, people and ideas-including th human community's connections with the world in which we line. Any change in relationship brings consequences-some of which may occur on a small scale, while others may be far reaching, affecting large networks and systems like human societies and the planeray ecosystem.</li> </ul> | <ul> <li>Generalization: A general statem<br/>on the basis of specific examples</li> <li>Representation: The manner in v<br/>something is presented.</li> </ul>          |

#### **Step 3: Exporting Unit Content**

Once you have selected your unit rows and columns and have grouped and sorted to your liking, it is time to export the curriculum view. The Curriculum Content Viewer offers two export options:

- Export to HTML:produces a scrollable, read-only report.
- Export to Excel: produces an excel file that can be edited.

To export your content view, click Actions in the top-right and then select either **Export to HTML** or **Export to Excel** 

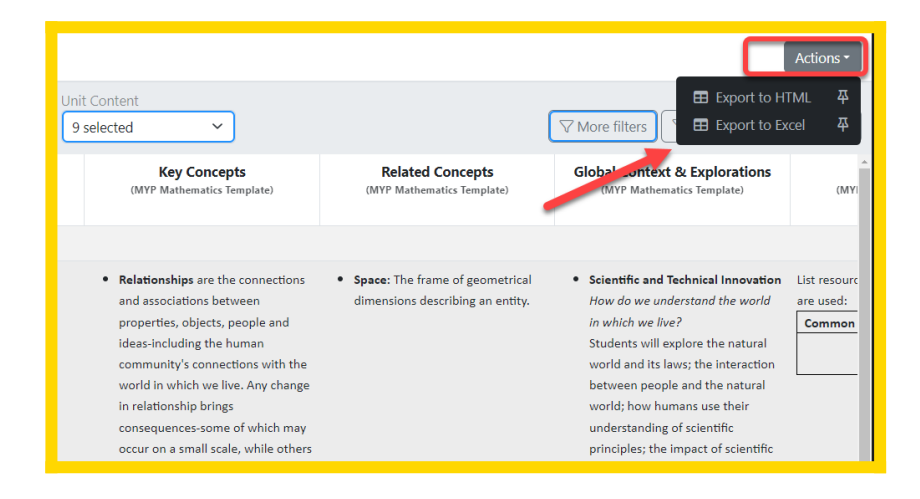

An example of an HTML export. Users can scroll through all content you have include and Export to Excel using the button on the top-right.

| ID      | Unit                              | Subject     | Workflow state    | Start Date | End Date   | Statement of Inquiry<br>(MYP Mathematics Template)                                                                     | Key Concepts<br>(MYP Mathematics Template)                                                                                                    | Related Concepts<br>(WYP Nathenatics Template)                                                                                                    | Global Context & Explorations<br>(MYP Mathematics Template)                                                                                                    | Unit Con<br>Res                         | tent Repo |
|---------|-----------------------------------|-------------|-------------------|------------|------------|----------------------------------------------------------------------------------------------------|----------------------------------------------------------------------------------------------------|----------------------------------------------------------------------------------------------------|----------------------------------------------------------------------------------------------------|-----------------------------------------|-----------|
| Curricu | alum map: Geometry Map            |             |                   |            |            |                                                                                                    |                                                                                                    |                                                                                                    |                                                                                                    |                                         |           |
| 31969   | Geometry Unit 1: Volume & Density | Mathematics | Approved (Public) | 09/04/2023 | 10/04/2023 | Statement of inquiry:<br>Discovery of mathematical<br>relationships leads to generalizations<br>and principles.        | <ul> <li>Reflexion/gas are the connections and associations<br/>between properties, objects, popolis and ideas-<br/>including the human community connections<br/>with the undit nuclicity with <i>k</i>, <i>m</i>/gategin<br/>relationship bings consequences-sions of which<br/>may occur on a small scale, while between may be<br/>far reaching, affecting large networks and system<br/>like human societies and the planetary cosystem.</li> </ul> | <ul> <li>Space: The frame of geometrical<br/>dimensions describing an entity.</li> </ul>                                                                                        | <ul> <li>Scientific and Technical Innovation<br/>Nov do ne understand the world in which we<br/>jum?</li> <li>Students will explore the natural world and its<br/>law; the interaction between people and the<br/>natural world; how humans use their<br/>understanding estimethe principles; the impact<br/>of scientific and technological advances on<br/>communities and environments; the impact of<br/>environments to human activity; how humans<br/>dashet environments to him needs.</li> </ul>                                                                                                    | List resources and d<br>used:<br>Common | Optional  |
| 331970  | Geometry Unit 2: Geometry Basica  | Mathematics | Approved (Public) | 10/07/2023 | 11/01/2023 | Statement of Incuiry:<br>Establishing batters the natural world<br>can help in understanding relationships.            | <ul> <li>Relidentiality as the connections and suscerible<br/>between properties (select, pare) and and deser-<br/>including the human community is connections<br/>without and program and the selection of the<br/>magnetizeness and the selection of the selection<br/>magnetizeness and the selection of program<br/>is the human societies and the directory econystem<br/>the human societies and the directory econystem.</li> </ul>              | <ul> <li>Generalization: A general statement<br/>made on the lass of specific<br/>examples.</li> <li>Representation: The manner in<br/>which something is presented.</li> </ul> | sketter auf forhidal tenovation     finance auf forhidal tenovation     finance auf auf tender auf tender     finance     finance auf tenders auf tender     finance auf tenders auf tender     finance auf tenders auf tenders     auf tenders     auf t | List resources and d<br>used:<br>Common | Optional  |
| 31971   | Geometry Unit 3: Transformations  | Mathematics | Approved (Public) | 11/04/2023 | 12/06/2023 | Statement of inquiry:<br>Understanding form within space allows<br>for adaptation within constraints of<br>situations. | <ul> <li>Change is a conversion, transformation, or<br/>movement from one form, stats or value to<br/>another: loquit to the concept of change<br/>involves understanding and evaluating causes,<br/>processes and consequences.</li> </ul>                                                                                                    | <ul> <li>Space: The frame of geometrical<br/>dimensions describing an entity.</li> </ul>                                                                                        | <ul> <li>Orientation in space and time:<br/>What is the meaning of "where" and "when??<br/>Students will exclose personal histories; homes<br/>and pourvey; turning point in humakind;<br/>discoveries; spaciations and migrations of<br/>humankind; the relationships between, and the<br/>interconnectedness oi, individual and<br/>civiliations, from personal, local and global<br/>perspectives.</li> </ul>                                                                                                    | List resources and d<br>used:<br>Common | Optional  |

And example of an Excel export.

| F<br>P<br>A<br>1 | Home         Inset         Page Layout           A Cot         College         College           College         B         I         I           College         Format Paider         F         I           College         F         X         K           College         F         X         K           Unit Content Repr         I         I         I | t Formdas Data Review<br>→ 34 → År År<br>□ + 24 → År År<br>□ + 24 → År År<br>□ = □ = 0 + 24 → 4 + 25 + 25 + 25 + 25 + 25 + 25 + 25 + | View Automate Help | 9 *2 #1<br>conditional Formation<br>baber co<br>D | Normal Bad G<br>Neutral Calculation G<br>Styles<br>E | ood in the sector of the sector of the secto | ∑ Autoform ~ Ary O<br>Corrar Factor Sector Se | Comments Share •                                                                                                    |
|------------------|----------------------------------------------------------------------------------------------------|----------------------------------------------------------------------------------------------------|--------------------|---------------------------------------------------|------------------------------------------------------|----------------------------------------------------------------------------------------------------|----------------------------------------------------------------------------------------------------|----------------------------------------------------------------------------------------------------|
| 2                | ID                                                                                                    | Unit                                                                                                    | Subject            | Workflow state                                    | Start Date                                           | End Date                                                                                                    | Statement of Inquiry(MYP<br>Mathematics Template)                                                                                                    | Key Concepts(MYP Mather<br>Template)                                                                                                    |
| 3                | Curriculum map: Geometry N                                                                                                    | Лар                                                                                                    |                    |                                                   |                                                      |                                                                                                    |                                                                                                    |                                                                                                    |
| 4                | 331969                                                                                                    | Geometry Unit 1: Volume & Density                                                                                                    | Mathematics        | Approved (Public)                                 | 09/04/2023                                           | 10/04/2023                                                                                                    | Statement of Inquiry:<br>Discovery of mathematical<br>relationships leads to<br>generalizations and principles.                                                                                                    | Relationships are the conne<br>and associations between<br>properties, objects, people a<br>ideas-including the human<br>community's connections wit<br>world in which we live. Any c<br>in relationship brings conseq<br>some of which may occur on<br>scale, while others may be fa                                     |
| 5                | 331970                                                                                                    | Geometry Unit 2: Geometry Basics                                                                                                    | Mathematics        | Approved (Public)                                 | 10/07/2023                                           | 11/01/2023                                                                                                    | Statement of Inquiry:<br>Establishing patterns in the natural<br>world can help in understanding<br>relationships.                                                                                                    | <ul> <li>Relationships are the conner<br/>and associations between<br/>properties, objects, people ai<br/>ideas-including the human<br/>community's connections with<br/>world in which we live. Any c<br/>in relationship brings conset<br/>some of which may occur on<br/>scale, while others may be failed.</li> </ul> |
| 6                | 331971                                                                                                    | Geometry Unit 3: Transformations                                                                                                    | Mathematics        | Approved (Public)                                 | 11/04/2023                                           | 12/06/2023                                                                                                    | Statement of Inquiry:<br>Understanding form within space<br>allows for adaptation within<br>constraints of situations.                                                                                                    | Change is a conversion,<br>transformation, or movement<br>one form, state or value to ar<br>inquiry into the concept of ch<br>involves understanding and<br>evaluating causes, processer<br>consequences.;                                                                                                    |